## **Supplier Access to Audit**

## 1. Sign onto Staples ENOVIA application – <u>https://plmworld.staples.com</u>

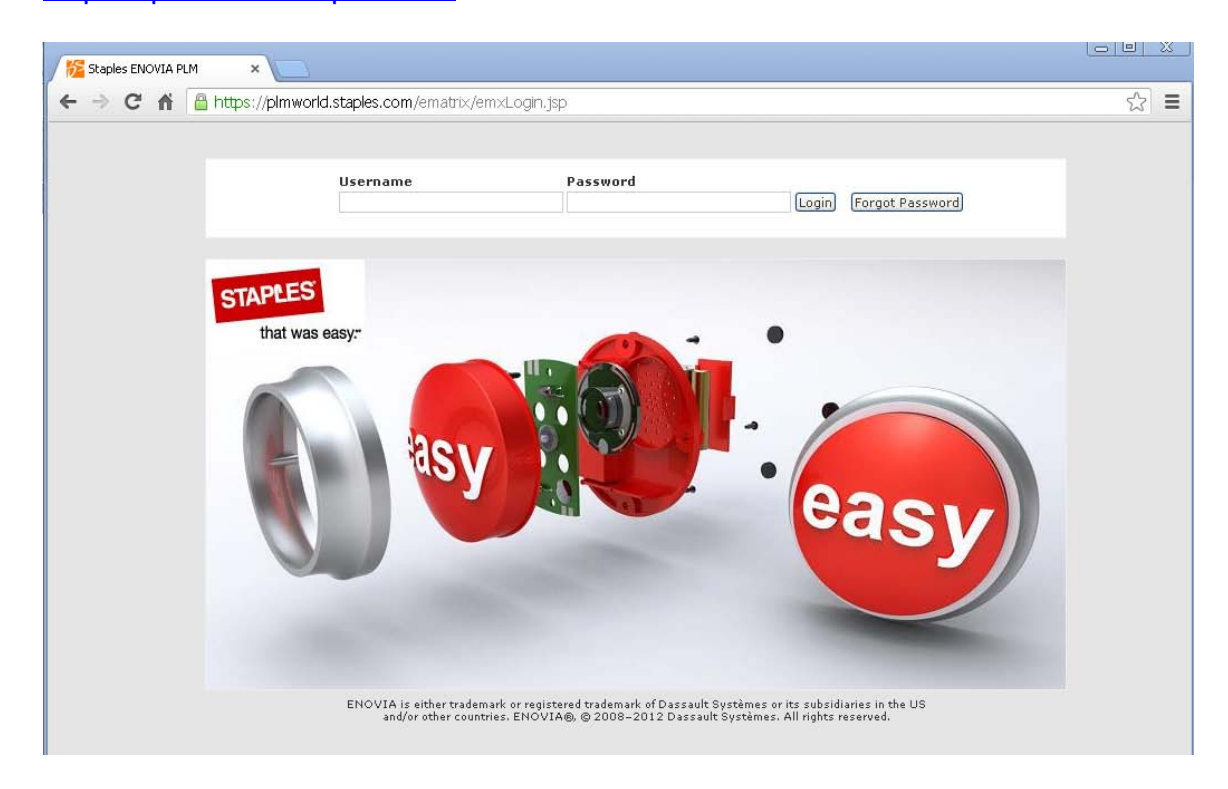

2. After entering your user id and password you will see the screen below -

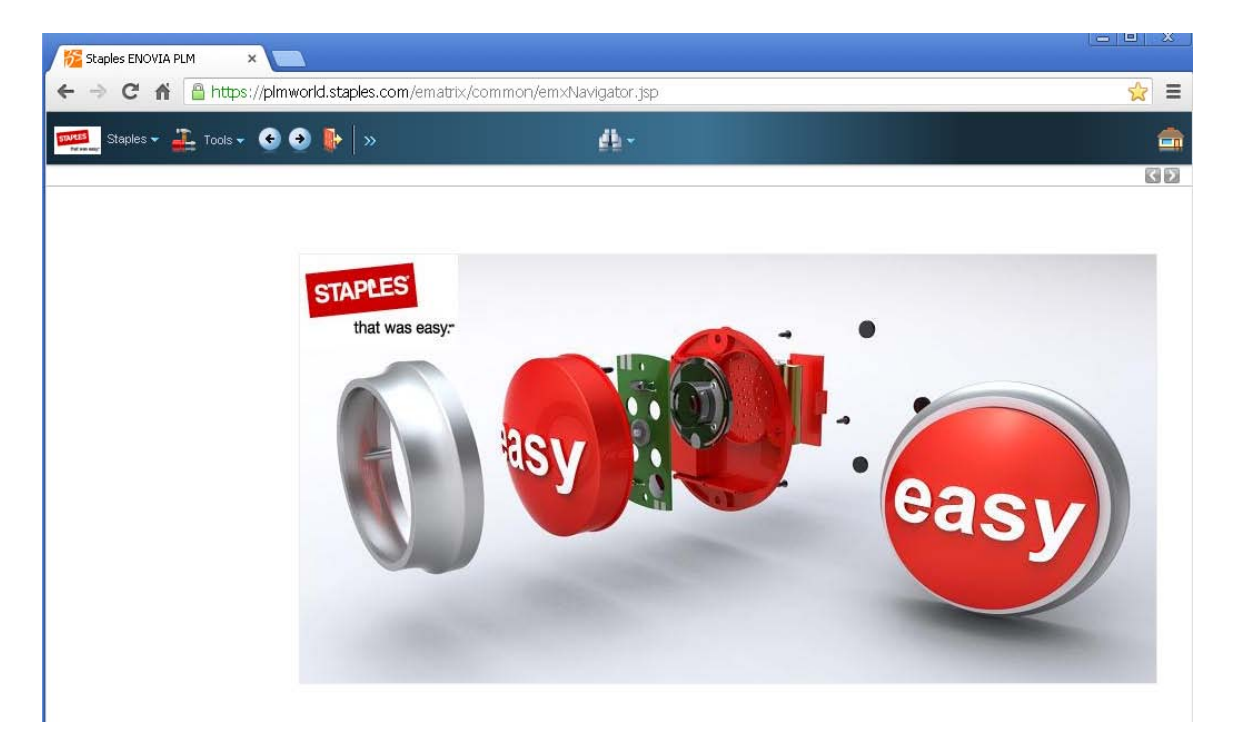

3. Click on the Staples Logo and select Supplier Review -

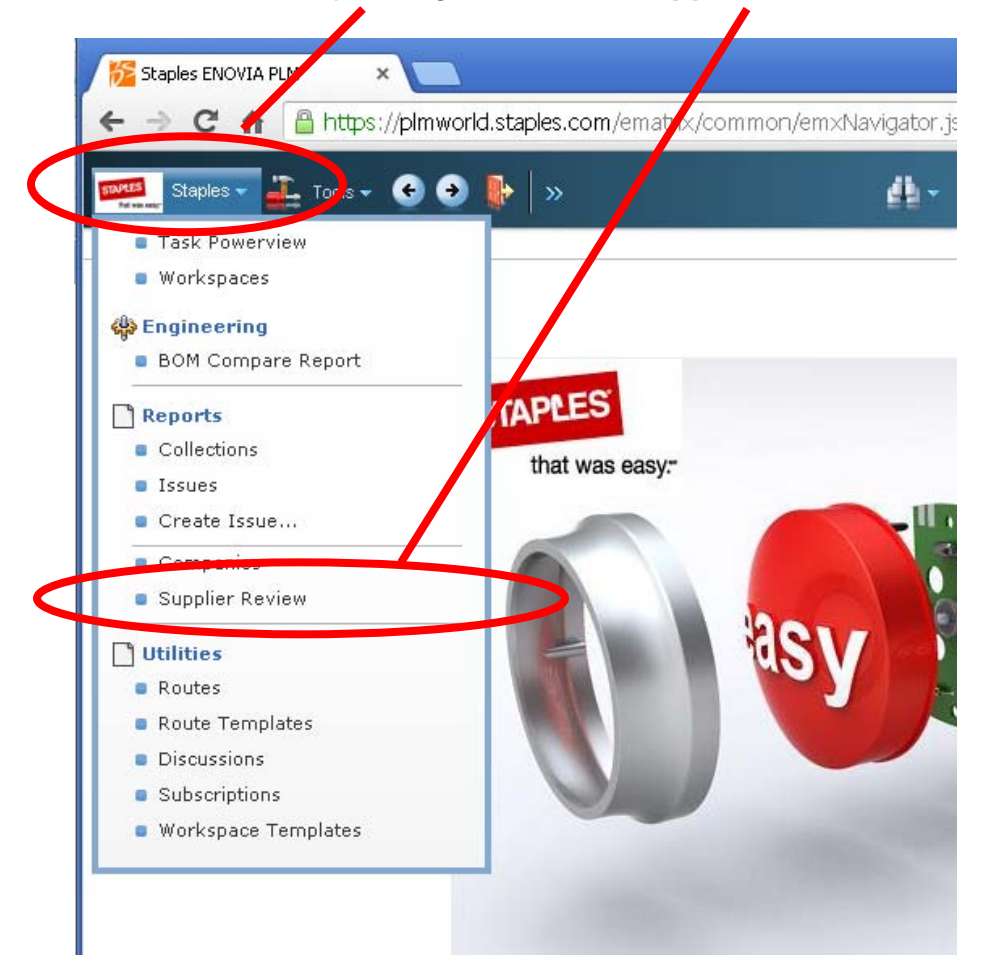

4. The following screen will be displayed –

| Staples ENOVIA PLM          | ×                                              |                      |                                              |
|-----------------------------|------------------------------------------------|----------------------|----------------------------------------------|
| 🗲 🔿 🤁 🖍 🔒 http              | s:// <b>plmworld.staples.com</b> /ematrix/comm | non/em×Navigator.jsp | ☆ =                                          |
| Staples - 🚡 Tools           | - 📀 🎐 💺   »                                    | 4-                   | <b>a</b>                                     |
|                             |                                                |                      | Supplier Review > A TEST Supplier : Home 🔣 Ŋ |
| Company                     |                                                |                      |                                              |
| Categories 🗸 🕜              |                                                |                      |                                              |
| Basic Attributes Extend     | led Attribut                                   |                      | <u></u>                                      |
| Actions 🗸 🖨 Launch 🔎        | 🖹 🖻 👩                                          |                      |                                              |
| Image                       |                                                |                      | <u>_</u>                                     |
| Name                        | A TEST Supplier                                |                      |                                              |
| Alternate Supplier<br>Names |                                                |                      |                                              |
| Parent Company              |                                                |                      |                                              |
| Company ID                  | A TEST Supplier                                |                      |                                              |
| Cage Code                   | 0                                              |                      |                                              |
| DUNS Number                 | 0                                              |                      |                                              |
|                             |                                                |                      |                                              |
| Phone Number                | 508-253-5000                                   |                      |                                              |
| Fax Number                  |                                                |                      |                                              |

5. Select Location from the categories drop down list-

| Staples ENOVIA PLM 🛛 🗙 💽                   |                           |    |
|--------------------------------------------|---------------------------|----|
| 🗲 🔿 C 🖍 🔒 https://plmv                     | world.staples.com/ematrix |    |
| Tools - Cols - Cols -                      | ● ●   »                   | 4- |
| Company                                    |                           |    |
| Categories 🚽 👔                             |                           |    |
| 🗑 A TEST Supplier                          |                           |    |
| <ul> <li>Business Skills</li> </ul>        | 0                         |    |
| <ul> <li>Business Units</li> </ul>         |                           |    |
| Calentar                                   | E                         |    |
| <ul> <li>Capabilities</li> </ul>           | N                         |    |
| <ul> <li>Collaboration Partners</li> </ul> | plier                     |    |
| <ul> <li>Departments</li> </ul>            | pher                      |    |
| E Form to                                  |                           |    |
| <ul> <li>Location</li> </ul>               |                           |    |
| Plants V                                   | olier                     |    |
| People                                     | - ····                    |    |
| Regions                                    |                           |    |
| <ul> <li>Subsidiaries</li> </ul>           |                           |    |

6. The following screen will be displayed – showing you all the locations associated with your company

| Staples 🗸 ∔ Tools        | - 🔮 🔁 🦫 🛛          |          |            | ₫-           |                 |         |                       |                 |
|--------------------------|--------------------|----------|------------|--------------|-----------------|---------|-----------------------|-----------------|
|                          |                    |          |            |              |                 |         | Supplier Review >A TI | ST Supplier : L |
| A TEST Supplier : Locat  | ions               |          |            |              |                 |         |                       |                 |
| Categories 🗸 Actions 🗸 🖣 | ▼ 🛗 View ▼ 🍸       | 🕑 🔎 👩    | i 🖻 🔁 🖬    | 0            |                 |         |                       |                 |
| Name 🛆                   | Туре               | Status   | City       | State/Region | Zip/Postal Code | Country | Primary Contact       | Import/Do       |
| AKAMAI TEST              | Manufacturing Site | Active   | framingham | ma           |                 | USA     |                       |                 |
| Akamai Test2             |                    | Inactive | TEST       |              |                 | China   |                       |                 |
| 🔲 🎯 akamai3 TEST         |                    | Inactive | test       |              |                 | China   |                       |                 |
| P 0                      |                    | Inactive | Beijing    |              |                 | China   |                       |                 |
| C @TEST AKAMAI4          |                    | Inactive | TEST       |              |                 | China   |                       |                 |

7. Select the location that you wish to view the audit information for by clicking on its name.

## 8. The following screen will be displayed

| 5 Staples ENOVIA PLM                | ×                                   |                          |                                                                        |
|-------------------------------------|-------------------------------------|--------------------------|------------------------------------------------------------------------|
| ← → C' 🖌 🔒 ht                       | tps://plmworld.staples.com/ematrix, | /common/emxNavigator.jsp | 🚖 🚍                                                                    |
| Staples 👻 ≟ Tool                    | s• 😌 🔂 👫   »                        | <b>4</b> -               | <b>_</b>                                                               |
|                                     |                                     |                          | Supplier Review > A TEST Supplier : Location > TEST_AKAMAI4 : Home 🔇 ∑ |
| TEST_AKAMAI4: Prope                 | rties                               |                          |                                                                        |
| Categories 🗸 🕜                      |                                     |                          |                                                                        |
| Basic Attribute Exten               | ded Attribut                        |                          |                                                                        |
| 🔲 🗏 Edit Details 🖶 Launch           | 🚍 🖻 🔁 ?                             |                          |                                                                        |
| Name                                | TEST_AKAMAI4                        |                          |                                                                        |
| Company                             | A TEST Supplier                     |                          |                                                                        |
| Туре                                | Location                            |                          |                                                                        |
| Address 1                           | TEST ONLY                           |                          |                                                                        |
| Address 2                           |                                     |                          |                                                                        |
| City                                | TEST                                |                          |                                                                        |
| State/Region                        |                                     |                          |                                                                        |
| Postal Code                         |                                     |                          |                                                                        |
| Country                             | China                               |                          |                                                                        |
| Insurance Policy<br>Expiration Date |                                     |                          |                                                                        |
|                                     |                                     |                          |                                                                        |

## 9. Select **Audit** from the categories drop down list

| 5 Staples ENOVIA PLM                | ×                                 |                             |                                         |
|-------------------------------------|-----------------------------------|-----------------------------|-----------------------------------------|
| ← → C ♠ 🔒                           | https://pimworld.staples.com/emai | ri×/common/em×Navigator.jsp |                                         |
| Staples -                           | Tools 🗸 🕤 🔶 🌔 🚿                   | <b>4</b> -                  |                                         |
|                                     |                                   |                             | Supplier Review > A TEST Supplier : Loc |
| TEST_AKAMAI4: Pro                   | operties                          |                             |                                         |
| Categories 🗸 👔                      |                                   |                             |                                         |
| TEST_AKAMAI4                        |                                   |                             |                                         |
| Lifecycle                           |                                   |                             |                                         |
| <ul> <li>Calendar</li> </ul>        | MAI4                              |                             |                                         |
| <ul> <li>Certifications</li> </ul>  | plier                             |                             |                                         |
| Fare Quality Plan                   | 5                                 |                             |                                         |
| Customet                            |                                   |                             |                                         |
|                                     |                                   |                             |                                         |
| Address 2                           |                                   |                             |                                         |
| City                                | TEST                              |                             |                                         |
| State/Region                        |                                   |                             |                                         |
| Postal Code                         |                                   |                             |                                         |
| Country                             | China                             |                             |                                         |
| Insurance Policy<br>Expiration Date |                                   |                             |                                         |

10. A list of available Audits will be displayed for the location -

| 🎏 Staples ENOVIA PLM 🛛 🗙 📃                                                         |          |          |                      |          |                     |         | <u>×</u> |  |
|------------------------------------------------------------------------------------|----------|----------|----------------------|----------|---------------------|---------|----------|--|
| ← → C f Laboration Comment Comment Common/emxNavigator.jsp                         |          |          |                      |          |                     |         |          |  |
| Staples 🗸 🚑 Tools 🗸 📀 🏮                                                            | ► »      |          | 4-                   |          |                     |         |          |  |
| Supplier Review > A TEST Supplier : Location > TEST_AKAMAI4 : Audits 💽 🔊<br>Audits |          |          |                      |          |                     |         |          |  |
| ame                                                                                | Revision | State    | Originated           | Owner    | Critical Violations | Actions |          |  |
| TEST AKAMAI4 FA Audit                                                              | 1        | Approved | 6/15/2011 5:45:36 PM | gongmira | 0                   | 🗆 📥     |          |  |
|                                                                                    |          |          |                      |          |                     |         |          |  |

11. Click on the  $\square$  icon to view the audit report, you can then print or save the report using the buttons that appear at the bottom of the webpage

| 9 | https://pimworld.staples.com/ematrix/servlet/fcs/checkout - Google Chrome                                                                                                    |                 | x |  |  |  |  |
|---|----------------------------------------------------------------------------------------------------|-----------------|---|--|--|--|--|
| ſ | https://pimworld.staples.com/ematrix/servlet/fcs/checkout                                                                                                    |                 | Q |  |  |  |  |
|   | Pa                                                                                                    | je 1 of 11<br>1 |   |  |  |  |  |
|   | Factory Quality Assessment Audit Report 2012/09/06                                                                                                    | 22:54:51        |   |  |  |  |  |
|   | Audit Report N                                                                                                    | umber :         |   |  |  |  |  |
|   | The Vendor Cartification process will begin with an audit of all current manufacturing facilities and their processes. It incorporates a grading system, which will be used as a guide for selecting and improving<br>suppliers of own brand products.<br>Outstand below in the Audimung Rating State, the criteria and ausociated auditions and follow-up frequency. | g Staples       |   |  |  |  |  |
|   | Certified Preferred - Result in two years*                                                                                                    |                 |   |  |  |  |  |
|   | Quality System Audit Score of at least 80%                                                                                                    |                 |   |  |  |  |  |
|   | Certified - Reaudit in one year                                                                                                    |                 |   |  |  |  |  |
|   | Quality System Audit Score between 70-79%                                                                                                    |                 |   |  |  |  |  |
|   | rronanna vennor win Corrective Action Required - Compete a Corrective Action Plan (CAP)<br>within 90 days and schedule Follow Ups as needed. Reaudit in one year                                                                                                    |                 |   |  |  |  |  |
|   | Quality System Audit Score between 50-69%                                                                                                    |                 |   |  |  |  |  |
|   | Failed                                                                                                    |                 |   |  |  |  |  |
|   | Quality System Audit Score below 50%                                                                                                    | _               |   |  |  |  |  |
|   | Stuples personnel or our designated representative will perform all Audits and CAP follow-ups.                                                                                                    |                 |   |  |  |  |  |
|   | Last Updated:8/6/2012 10:5                                                                                                    | 4:51 PM         |   |  |  |  |  |
|   | FACTORY INFORMATION                                                                                                    |                 |   |  |  |  |  |
|   | Factory Name TEST_AKAMAI4                                                                                                    |                 |   |  |  |  |  |
|   | TEST ONLY                                                                                                    | ♥   -           |   |  |  |  |  |
|   |                                                                                                    |                 |   |  |  |  |  |
|   | Telephone: Unknown                                                                                                    |                 |   |  |  |  |  |
|   | E-mail: Agent:                                                                                                    |                 |   |  |  |  |  |
|   | Type Of Audit Initial Audit                                                                                                    |                 |   |  |  |  |  |

12. Click on  $\stackrel{1}{=}$  icon to download the audit report to your PC.

When you are done reviewing the audit information, please log out of the Enovia system by using the logout button on the Enovia header.

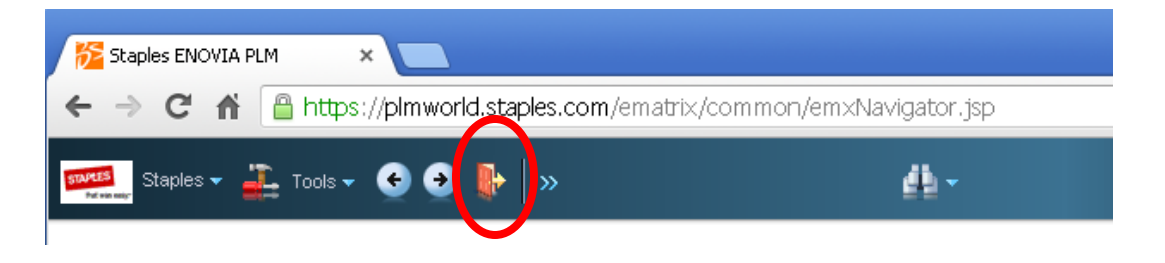